# ファームウェアバージョンの確認

ファームウェアアップデート作業前に、お手持ちのDR-10Lのファームウェアバージョンを確認します。

- 1. 本体の電源を入れてください。
- 2. MENUボタンを押して、MENU 画面を表示します。
- 3. I◀◀ [~]ボタンと▶▶I [^]ボタン押して、19:UER INFO メニュー 項目を選択し、▶/II [ENTER]ボタンを押してファームウェア バージョンを表示します。
- ファームウェアアップデート手順

#### 注意

- ファームウェアアップデートは、電池残量が十分にある状態もし くは、パソコンとのUSBバスパワー接続状態で駆動している状 態で行ってください。 電池の残量が少ない状態では、アップデートは行えない仕様と なっています。
- TASCAMのウェブサイト(https://tascam.jp/jp/)より最 新のファームウェアをダウンロードします。ダウンロードを 行ったファイルがZIP形式等の圧縮ファイルの場合は解凍して ください。
- 2. ファームウェアアップデートファイルの保存に使用する microSDカードを本機にセットしてください。
- 付属のUSBケーブルでパソコンに接続します。
  以下の画面が表示されます。画面の選択肢で STORAGE
  をI<<[\]「オタンと▶I[<]ボタンを押して選択(反転表示)し、</li>
  ▶/II[ENTER]ボタンを押して確定します。

## POWER/STORAGE

本機が外部ドライブ(外部記憶装置)としてパソコンに認識されます。

- ダウンロードしたファームウェア(V1.02の場合は、dr-101.102)をDR-10L内のルートにコピーします。
- 5. コピーが終わったら、パソコンから本機を正しい手順で切り離した後、USBケーブルを取り外します。電源が入っている場合は、本体の電源を切ります。
- ▶/II[ENTER]ボタンとPHONES[+]ボタンを同時に押しながら本体の電源を入れます。
  電池を使用しないでUSBバスパワーのみを利用する場合は、
  ▶/II[ENTER]ボタンとPHONES[+]ボタンを押しながらパソコンに接続されているUSBケーブルをUSB端子に接続します。
  本体がアップデートモードで起動し、microSDカードを認識

本体かアップテートモートで起動し、microSDカートを認識 すると以下の画面が表示されます。

### SD mount OK

### 注意

この画面が表示されない時は、一旦電源を切って、再度手順6.を 行ってください。►/II[ENTER]ボタンとPHONES[+]ボタン は、この画面が表示されるまでしっかり押し続けてください。 ここで表示されるファームウェアバージョンを確認してください。

# V1.01 0077

ここで表示されるファームウェアバージョンが、これからアッ プデートしようとしているファームウェアバージョンと同じ、 または新しい場合はアップデートの必要はありません。

7. 押していたボタンを離すと、以下の画面を表示します。

## 1.01> 1.02!?

左側に現在のバージョン、右側にアップデートするバージョン ナンバーが表示されます。

#### メモ

- アップデート用のファイルがmicroSDカードに無い場合は、上 記画面は表示されず通常モードで起動します。
- アップデート用のファイルがmicroSDカードに複数ある場合は、最初に認識したファイルのみが表示されます。他のファイルを選択することはできませんのでアップデート対象ファイルのみカードに保存してください。
- 画面は一例で、実際の表示とは異なります。
- 8. ►/II[ENTER]ボタンを押すと、確認用に再度以下の画面が表示されます。

#### 1.01> 1.02??

- 9. ◄ [~]ボタンを押すと、アップデートを開始します。
- **10.** アップデートが終了すると Update OK と表示した後、自動的 に通常モードで起動します。
- 「ファームウェアバージョンの確認」を参照して 19:UER INFO メニュー項目が最新のファームウェアとなっていることを確認 してください。
   以上で本機のアップデート作業は終了です。
- **12.** USBでパソコンと接続して、本機内のルートにあるファーム ウェアアップデート用ファイルを削除してください。